# 😧 入学手続きマニュアル

■インターネットに接続できるパソコン、タブレット端末、スマートフォンでご利用頂けます。
 ■インターネット環境のない方は、本校の PC を利用して手続きしていただけます(平日のみ、事前予約制)。

#### 1、入学金決済サイトへアクセス

合否照会サイトからログイン後、合格者向け書類ダウンロードサイト下部の「入学金決済サイト」をクリックして、入 学金決済サイトへアクセスしてください。

## 2、入学金決済サイトへログイン

ID(受験番号)とパスワード(出願時に登録済み)を入力し、ログインしてください。 画面の指示に従って操作を行ってください。本マニュアルまたは、画面下部「よくある質問」も参考にしてください。 ※IDには必ず**受験番号**を入力してください。メールアドレスではありませんのでご注意ください。 ※パスワードがご不明の場合は、出願サイトマイページにログイン後、「申込確認」をクリックしてご確認ください。 ※重複受験者は、希望する試験区分の受験番号からログインし、入学手続きを行ってください。

| 🐨 横須賀学院高等学校                                                                                                    |  |  |  |  |
|----------------------------------------------------------------------------------------------------|--|--|--|--|
| 横須賀学院高等学校の入学金決済へようこそ                                                                                                    |  |  |  |  |
| ログインID(受験番号)、パスワードをご入力の上、「ログイン」ボタンをクリックし<br>てください。<br>ログインID (*メールアドレスではありません)<br>Login ID (受験番号)<br>パスワード □ パスワードの伏字解除<br>Password<br>システムに関するお知らせ<br>システムに関するお知らせ<br>りません<br>特徴法に見つい<br>特徴法に見つい<br>大気ののお知らせ                       |  |  |  |  |
| ◎ 描行智学院高等学校                                                                                                    |  |  |  |  |
| マイページ                                                                                                    |  |  |  |  |
| <ul> <li>入学金・施設費納入期間中に手続きを完了してください。</li> <li>※指定期間内に手続きが完了しない受験生は、入学の意志が無いものと認め、入学資格を取り消します。</li> <li>また、納入された入学手続時納入金や提出された書類は、理由を問わず一切お返ししません。</li> <li>【お支払い時の手数料について】</li> <li>支払い方法により、手数料が異なりますので、必ず申込画面にてご確認ください。</li> </ul> |  |  |  |  |
|                                                                                                    |  |  |  |  |
|                                                                                                    |  |  |  |  |

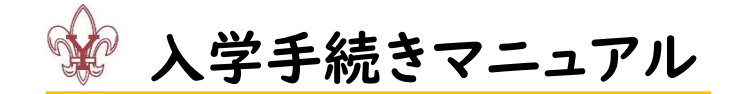

## 3、お支払い内容の選択

お支払い項目を選択して、お支払い画面へ進んでください。

S 選抜コースの該当者は、S 選抜コース希望または A 進学コース希望を選択してください。

入学金・施設費の支払い後、コースの変更はできませんので、よくご確認の上、お支払いをお願いいたします。

| 払い内容                                          | の選択 お支払い方法の選択                                                     | お支払い情報の入力 お支払い内容・方法の確認 送信完了                                                           | •                           |        |
|-----------------------------------------------|-------------------------------------------------------------------|---------------------------------------------------------------------------------------|-----------------------------|--------|
| ep1                                           | お支払い内容の選択                                                         |                                                                                       |                             |        |
|                                               |                                                                   |                                                                                       |                             |        |
|                                               |                                                                   |                                                                                       |                             |        |
| +>+++1                                        |                                                                   |                                                                                       |                             |        |
| お支払                                           | い情報一覧                                                             |                                                                                       |                             |        |
| お支払<br>う支払い項<br>〔※下表右側                        | い情報一覧<br>6目を選択してください。<br>測にあるボタンを押すと『選択』、同じボ                      | ペタンをもう一度押すと『選択解除』となります)                                                               |                             |        |
| お支払<br>3支払い項<br>(※下表右側<br><b>項目</b>           | い情報一覧<br>頁目を選択してください。<br>測にあるボタンを押すと『選択』、同じホ                      | ペタンをもう一度押すと『選択解除』となります)<br><b>コメント</b>                                                | 選択                          |        |
| お支払<br>S支払い項<br>(※下表右側<br><b>項目</b><br>1 【A進号 | い/情報一覧<br>頁目を選択してください。<br>測にあるボタンを押すと『選択』、同じボ<br>学コース希望】 入学手続時納入金 | (タンをもう一度押すと『選択解除』となります)<br>コメント<br>入学手続時納入金締切はまでです。<br>入学金・施設費の入金を完了することで、手続き完了となります。 | <b>選択</b><br>一括納入(¥430,000) | )<br>C |
| お支払<br>3支払い項<br>(※下表右側<br><b>項目</b><br>1 【A進学 | い/情報一覧<br>頁目を選択してください。<br>測にあるボタンを押すと『選択』、同じボ<br>学コース希望】 入学手続時納入金 | (タンをもう一度押すと『選択解除』となります)<br>コメント<br>入学手続時納入金締切はまでです。<br>入学金・施設費の入金を完了することで、手続き完了となります。 | <b>選択</b><br>一括納入(¥430,000) |        |

#### 4、お支払い方法の選択、お支払い

受験料のお支払い方法を選択してください。

クレジットカード支払い

・・・「お支払い情報入力へ」をクリック後、クレジットカード情報を入力してください。

ペイジー・金融機関 ATM (カード・通帳) 支払い

・・・「お支払い情報入力へ」をクリックし、情報の入力と確認後、振込票番号を控えて、ペイジー対応の ATM にてお支払いください。現金での支払いはできませんのでご注意ください。

ペイジー(ネットバンキング)支払い

・・・「お支払い情報入力へ」をクリックし、情報の入力と確認後、ネットバンクサイトからお支払いください。 ※コンビニエンスストア、事務室窓口でのお支払いはできません。

※別途手数料がかかります。画面に表示される金額をお確かめください。

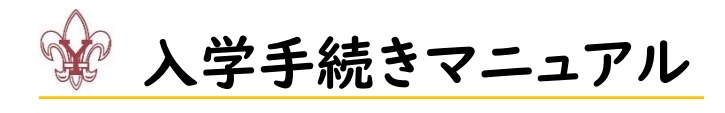

| 🐨 横須賀学院高等学校                                                                            | 支払申込 マイページ ログアウト                                                                                                    |
|----------------------------------------------------------------------------------------|----------------------------------------------------------------------------------------------------|
| お支払い内容の運用 お支払い方法の運用 お支払い信頼の入力 お支払い内容・方法の確認 送信用                                         |                                                                                                    |
| Step2 お支払い方法の選択                                                                        |                                                                                                    |
|                                                                                        |                                                                                                    |
| 選択中のお支払い内谷<br>選択した支払項目が表示されていることを確認して、次へお進みください。                                       |                                                                                                    |
| 項目 コメント<br>人学手続時約入金線切は までです。                                                           | 手続種別                                                                                                    |
| (PAEオコーベ) 入子子市村村内本<br>入学金・総設置の入金を完了することで、手続き売了となります。                                   | -15197 / ( = +30,000)                                                                                                    |
|                                                                                        | 合計金額 ¥430,000-                                                                                                    |
| 武支払い方法の選択                                                                              |                                                                                                    |
| ※お安払い方法により事務手取料が異なりますので、事務手取料を確認しお手続きしてください。<br>支払期局までにご入金の確認が取れない場合は申込受付を取消させていただきます。 |                                                                                                    |
| 文山南陽本(しこ人至今局級交出力2000とご満代(たさい。<br>● クロ ごっしも ビ                                           | 1 III 20 mG 99-001 1                                                                                                    |
|                                                                                        |                                                                                                    |
|                                                                                        |                                                                                                    |
| <ul> <li>ペイジー・金融機関ATM (カード・連続)</li> <li>ご利用同能が会相構成ATM (カード・連続)</li> </ul>              |                                                                                                    |
| <ul> <li>ペイジー (ネットバンキング)</li> </ul>                                                    |                                                                                                    |
| C                                                                                      | lick!                                                                                                    |
| 戻るお支払い情報入力へ                                                                            |                                                                                                    |
|                                                                                        | ★ 横須貨字阮局寺字校                                                                                                    |
|                                                                                        | SZEL YYEVJBER ) あズEL VIDEDUBER (あXELVIDEREDUCU) あズEL YYEY / 7750/4889 ) 注目の1 / (15/100/100/100/100/100/100/100/100/100/1                                                                             |
|                                                                                        |                                                                                                    |
|                                                                                        | お支払い内容・方法の確認                                                                                                    |
|                                                                                        | 「加進学コーズ」入学手続時納入金         430,000円           即取手款料         円           合計         円                                                                                                    |
|                                                                                        | お支払い方法 ペイジー・金融機関ATM(カード・連帳)                                                                                                    |
|                                                                                        | さんの情報の入力                                                                                                    |
|                                                                                        | <b>受缺者氏名 🔤</b> 姓: 名: (3年)                                                                                                    |
|                                                                                        |                                                                                                    |
|                                                                                        |                                                                                                    |
|                                                                                        | メールアドレス 🛤                                                                                                    |
|                                                                                        | メールアドレス(確認用) 🚥                                                                                                    |
|                                                                                        | <b>     Iメールアドレスの設定について1</b> 手続き時に配信される単込売了メールまたは決済売了メールが受信できるように、以下の設定をご確認ください。     1) ご目身のメールアドレスを、「ゆーキinhamineは、力の方がのモメールが受信できるように発定してください。     2) メールまたに以上が提信されていますので、URLIガメールが受信できるように発行してください。 |
|                                                                                        | ** 合理にの対し、小いは、お思いの気気支広、まにはインターペントノリハイクロバームページをご確認くたさい。<br>手続き時に配信される時込充ナメールまたは決済充了メールを受信できない場合も、ごちらの入学金決済サイトにログインいただいた後表示される「マイページ」で決済状<br>別をご確認いただけます。                                              |
|                                                                                        | 戻る<br>上記内容で申込する                                                                                                    |
| L                                                                                      |                                                                                                    |

※合格者向け書類ダウンロードサイトでの書類の印刷、確認がまだの場合は、再度合否照会サイトからログインして ください。